## LyteStar 2019-nCoV RT-PCR Kit 2.0 Workflow

## **Kit Components**

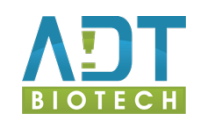

#### What is in the kit?

2x Master A (yellow cap)4x Master B (blue cap)1x Internal Control (green cap)1x Positive Control (red cap)1x Negative Control (clear cap)

1x Master A + 2x Master B = 48 reactions

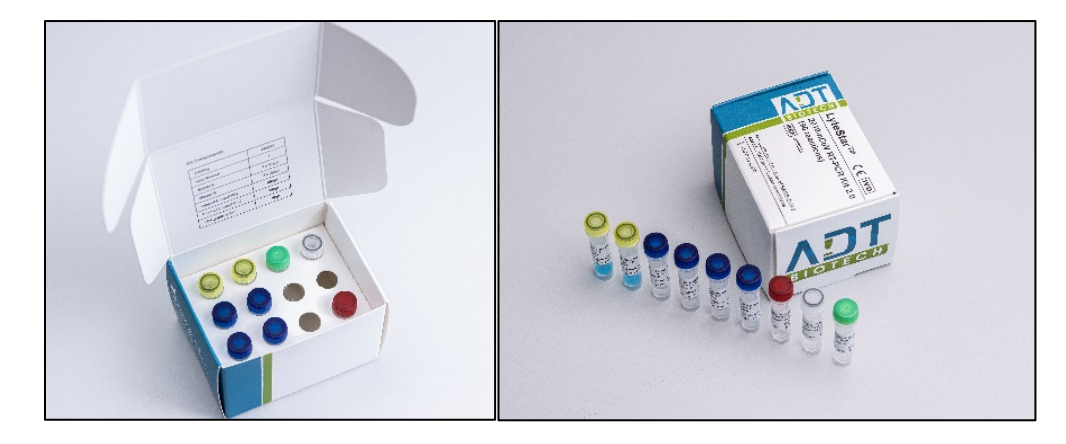

## **Master Mix Setup for 48 reactions**

**1.** Remove the following tubes from the box and let thaw completely:

1x Master A (yellow cap) 2x Master B (blue cap) 1x Internal Control (green cap) 1x Positive Control (red cap) 1x Negative Control (clear cap)

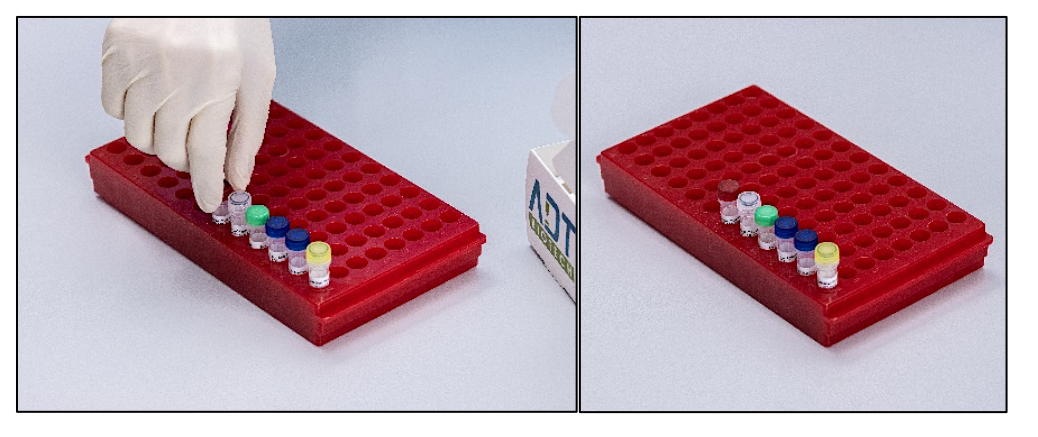

2. After all components have thawed completely, briefly vortex and centrifuge.

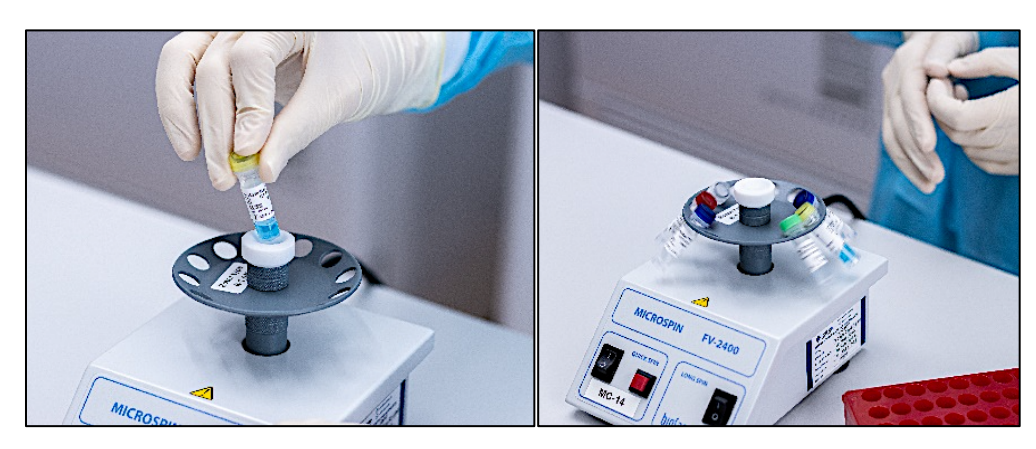

# **3.** Prepare PCR Master Mix by adding both tubes Master B to Master A.

Set Pipette to **370**  $\mu$ l and pipette the complete content of the 1<sup>st</sup> tube Master B (blue cap) into Master A (yellow cap).

Repeat the process with the  $2^{nd}$  tube of Master B.

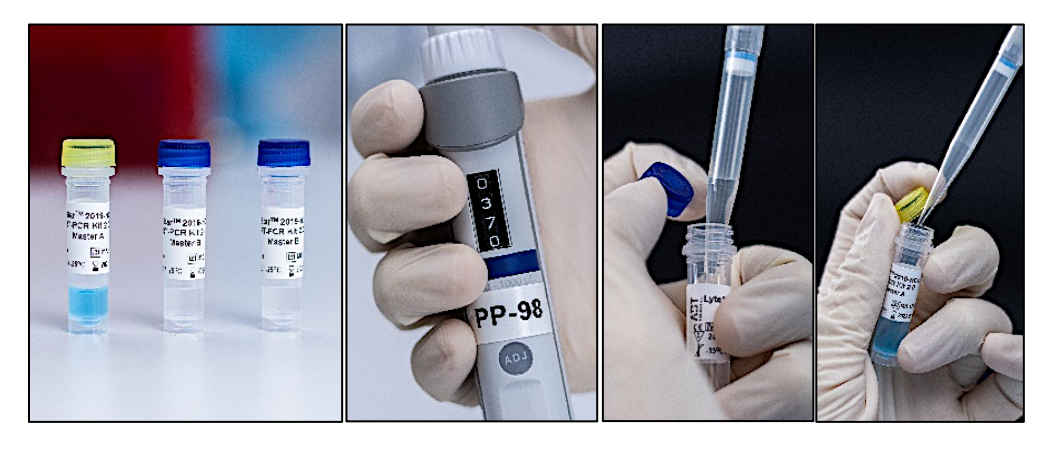

# 4. Add Internal Control into PCR Master Mix.

Set Pipet to  $\mathbf{27} \ \mu l$ 

and pipette 27  $\mu l\,$  of the Internal Control (green cap) into the PCR Master Mix.

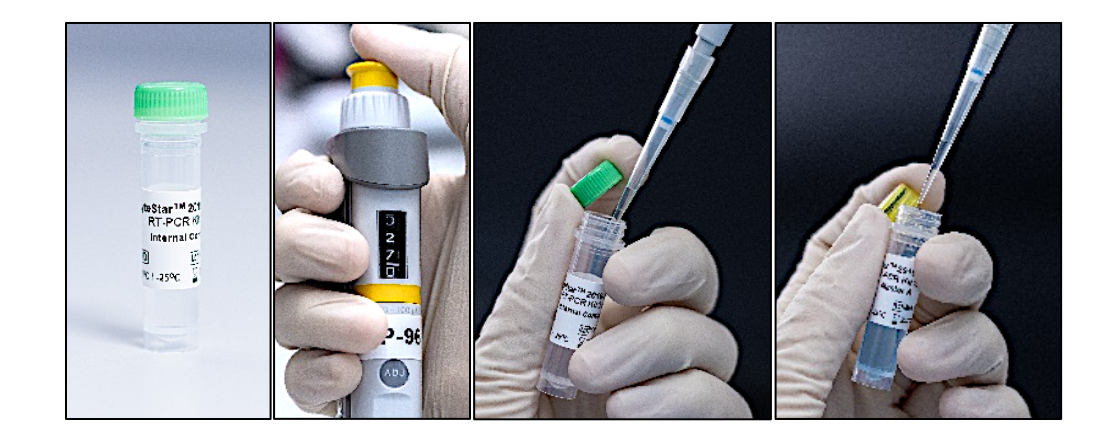

5. Briefly vortex and centrifuge the PCR Master Mix.

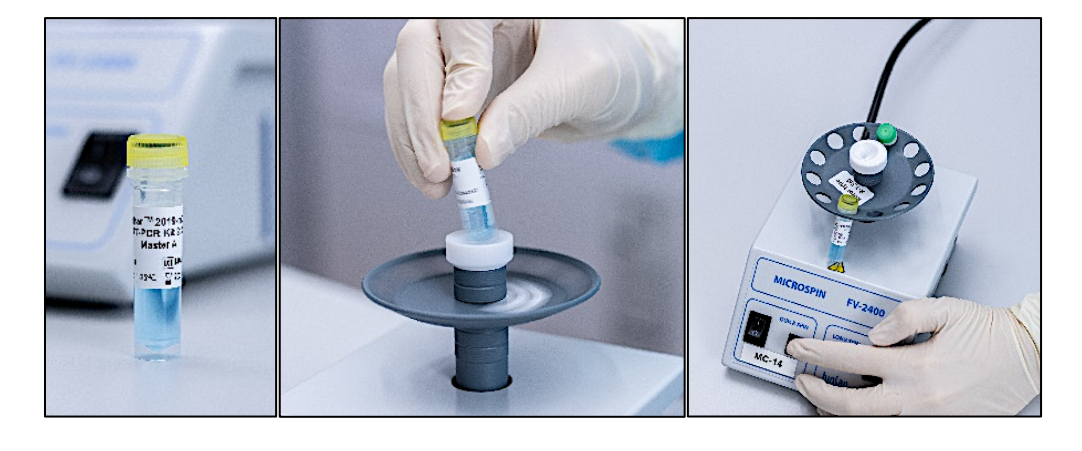

## **PCR reactions Setup**

# 6. Pipette 20 $\mu l$ of PCR Master Mix into each PCR tube.

Set the Pipet to  ${f 20}~\mu l$ 

and add 20  $\mu l$  of PCR Master Mix to each required Mic PCR tube.

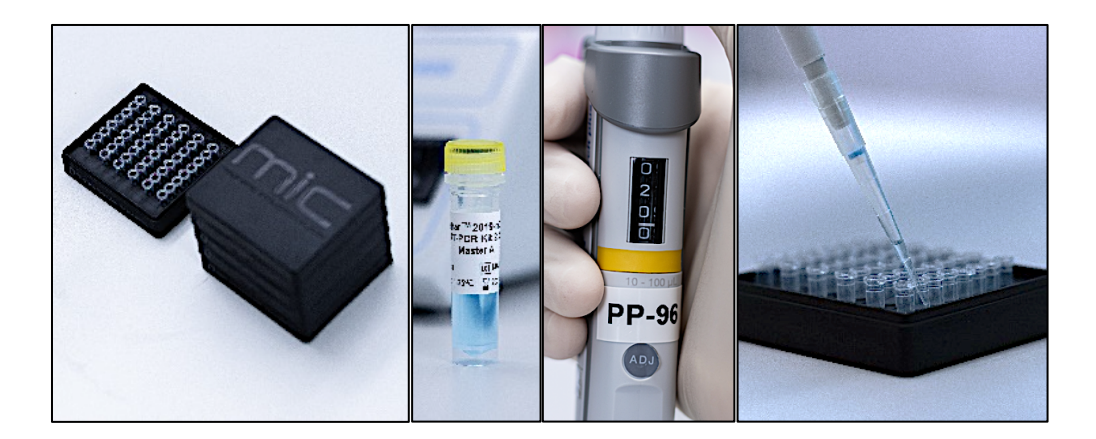

## 7. Add the Negative Control

Set the Pipet to  $\boldsymbol{5}\,\mu l$ 

and add 5  $\mu l$  of PCR grade water to the appropriate PCR tubes for NTC.

Make sure to use a fresh pipet tip for each Negative Control.

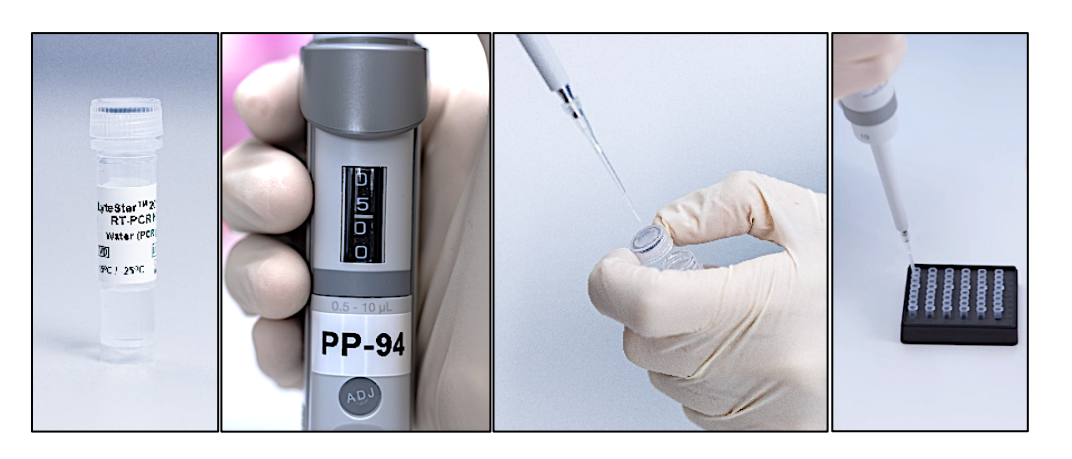

#### 8. Add the Samples

Add 5  $\mu l$  of each sample to the appropriate PCR tubes.

Make sure to use a fresh pipet tip for each sample.

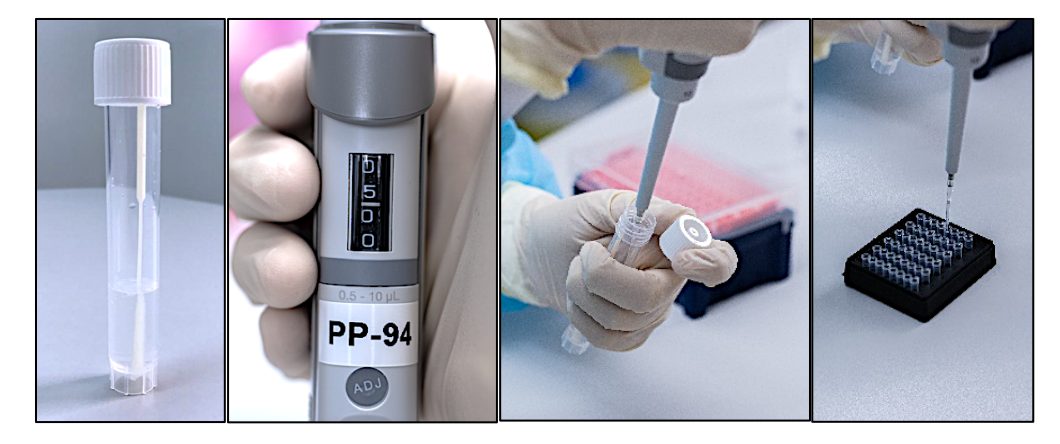

#### 9. Add the Positive Control

Add 5  $\mu$ l of Positive Control to the appropriate PCR tubes.

Make sure to use a fresh pipet tip.

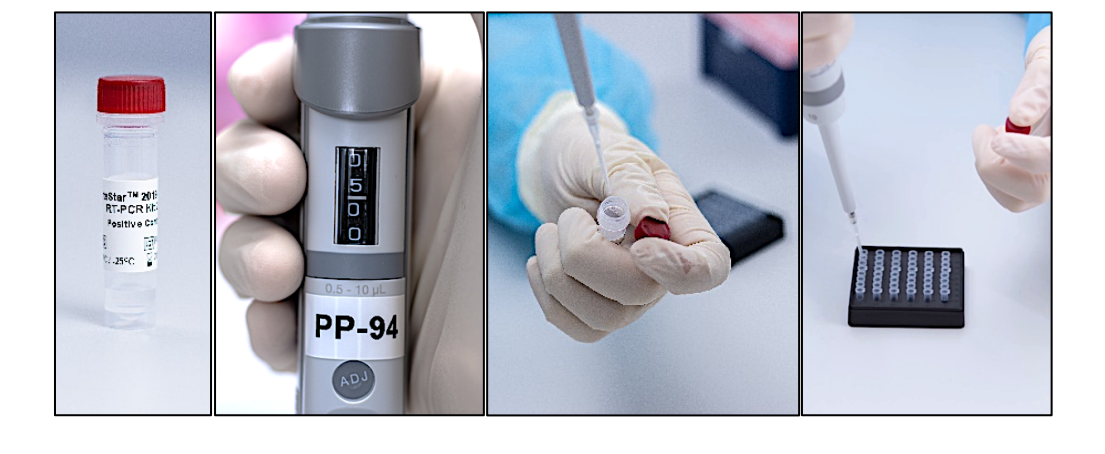

#### 10. Close the PCR tubes

Tightly close the PCR tubes with the appropriate caps.

For Mic PCR tubes, use the provided capping tool to fit the caps properly.

Only for ultraSMBS24, add one drop of PCR mineral oil into each PCR tube before closing the tube.

#### 11. Load the PCR cycler

Open the qPCR cycler and remove the tube clamp.

Starting from **Position 1**, place the PCR tubes in the qPCR cycler. Fill the unused wells with PCR tubes that are pre-loaded with 25  $\mu$ l of water.

Place the tube clamp back on and close the lid of the instrument.

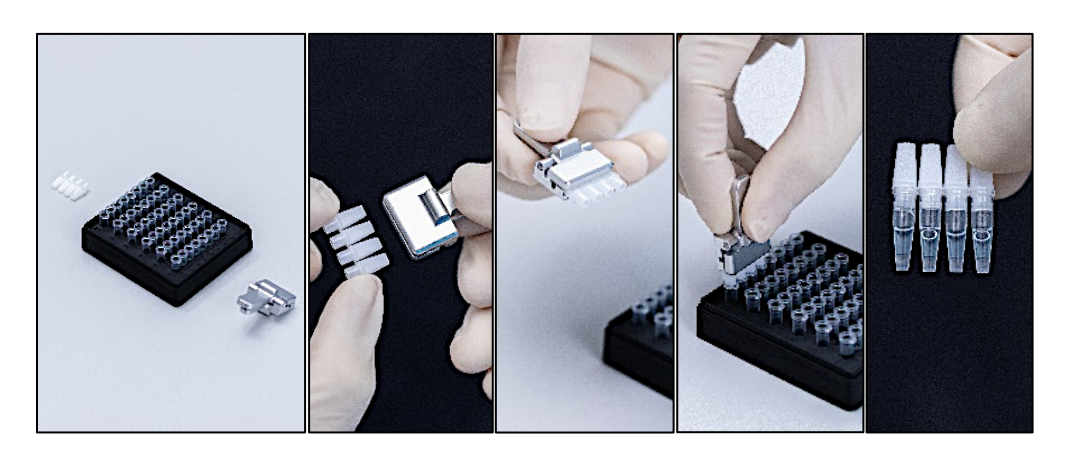

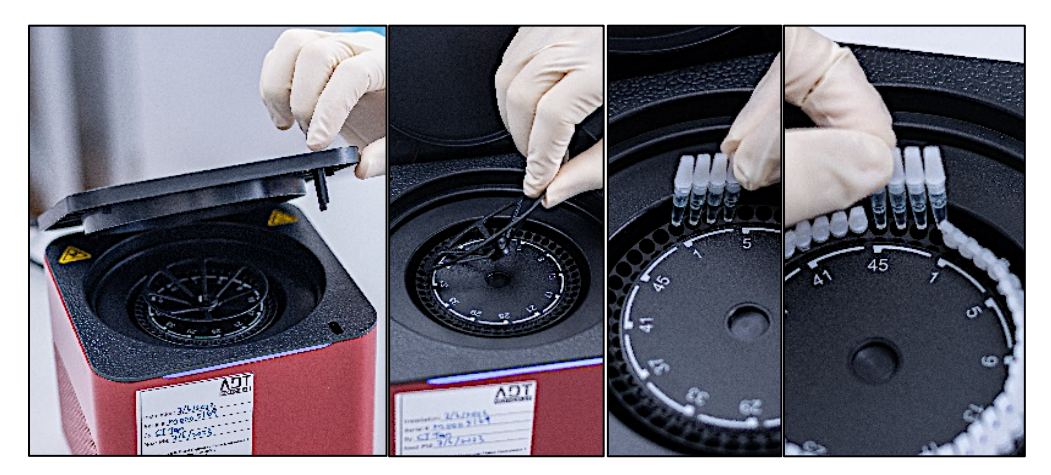

## Programming the ultraSBMS24

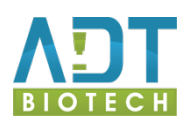

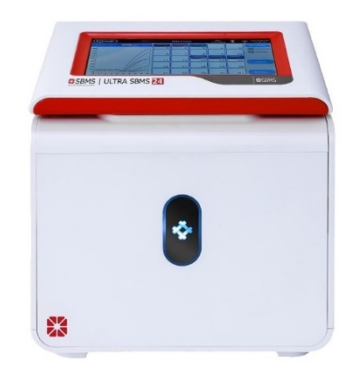

# Programming the ultraSBMS24 real-time PCR instrument

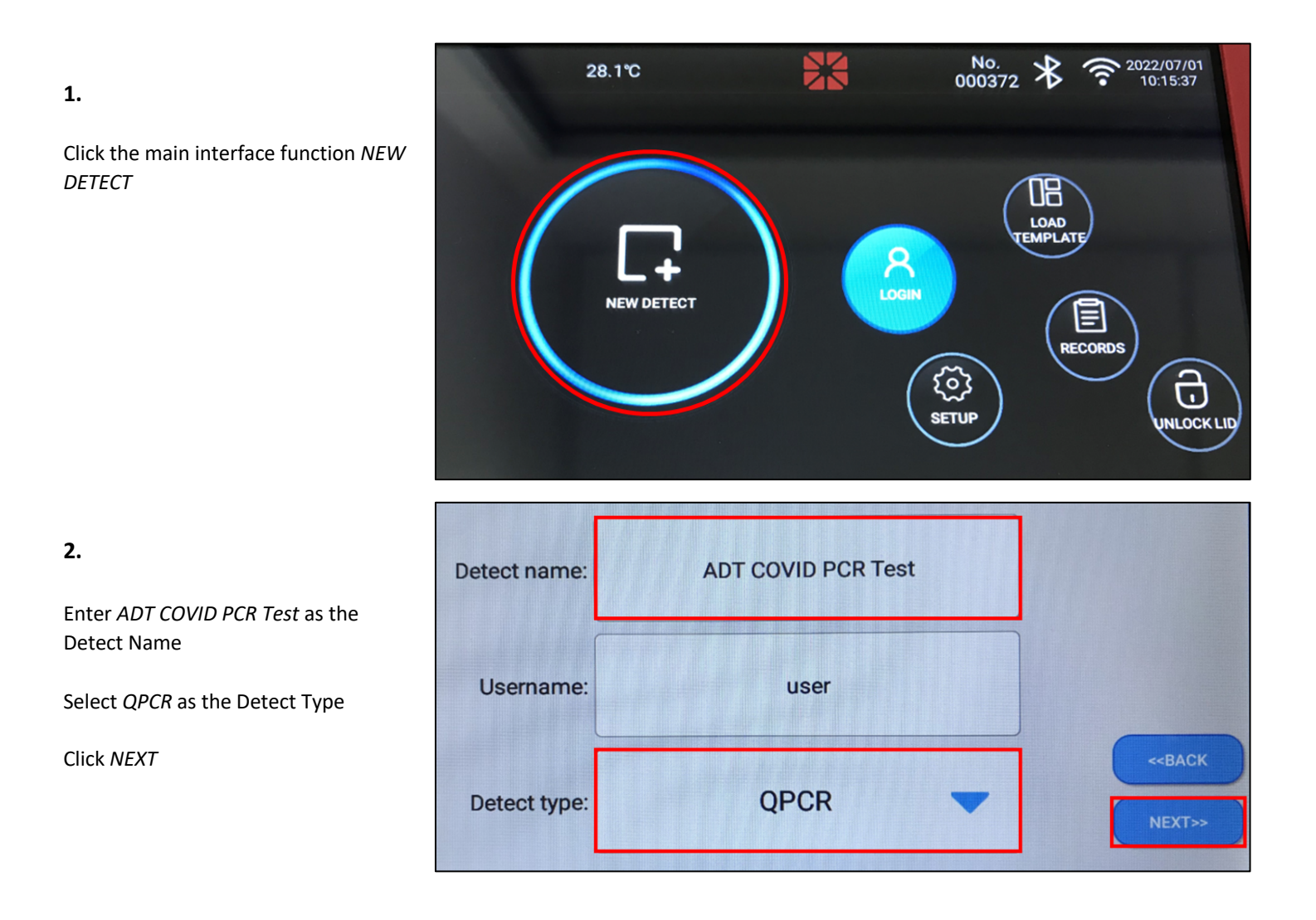

Set the Hold stage Step 1-1 temperature and time as 50 degrees for 10 minutes (Reverse Transcription step)

Set the Hold stage Step 1-2 temperature and time as 95 degrees for 2 minutes (Initial Activation step)

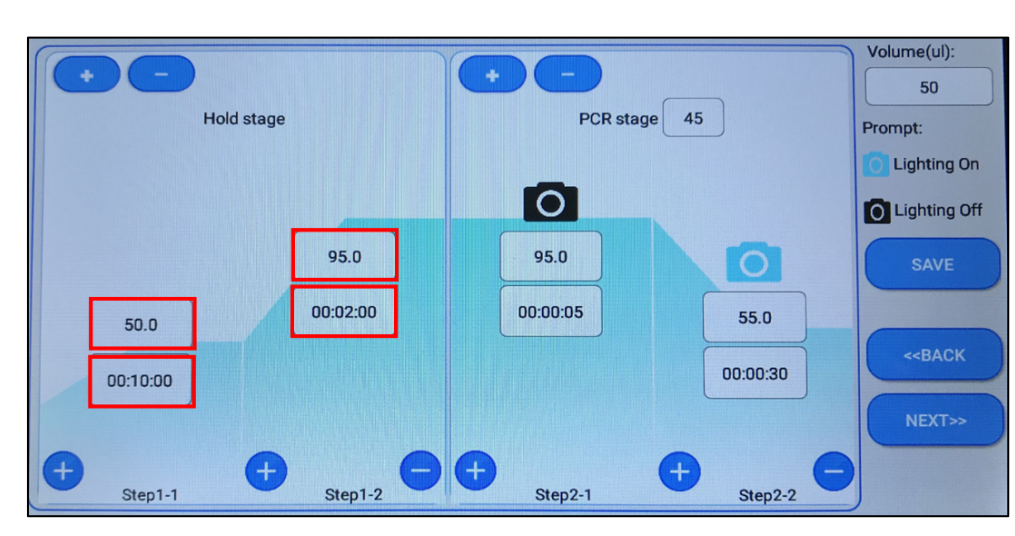

### 4.

Enter the PCR Stage as 45

Set the PCR stage Step 2-1 temperature and time as 95 degrees for 5 seconds (Denaturation step)

Set the PCR stage Step 2-2 temperature and time as 55 degrees for 30 seconds (Annealing/Extension step)

## 5.

Ensure that *Lighting On* is set on PCR stage Step 2-2

Set Volume (ul) as 50

Click SAVE

## 6.

Enter *ADT COVID PCR Test* as the Template Name

Click ENSURE to save the template

Once the run profile has been saved as a template you do not need to repeat the programming of the ultraSBMS24 cycler but can simply open the template from the *Load Template* on the main interface for any new PCR runs.

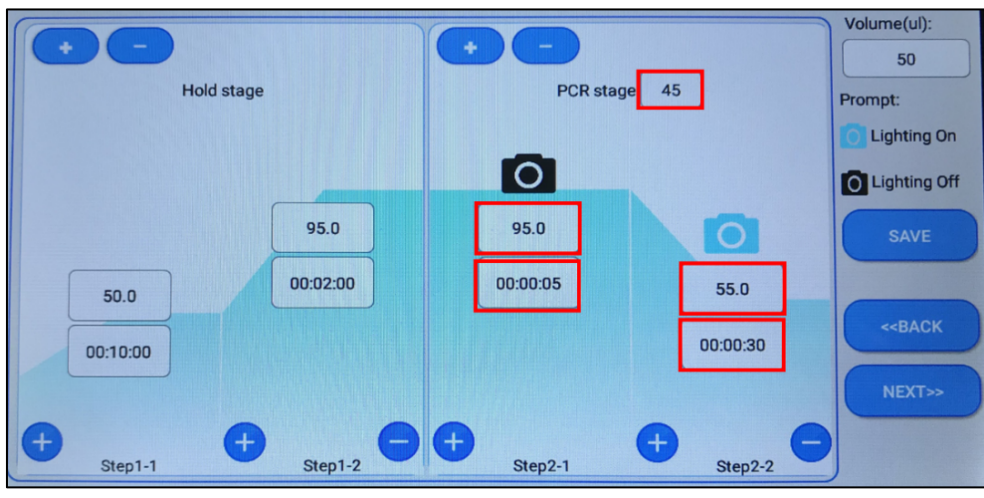

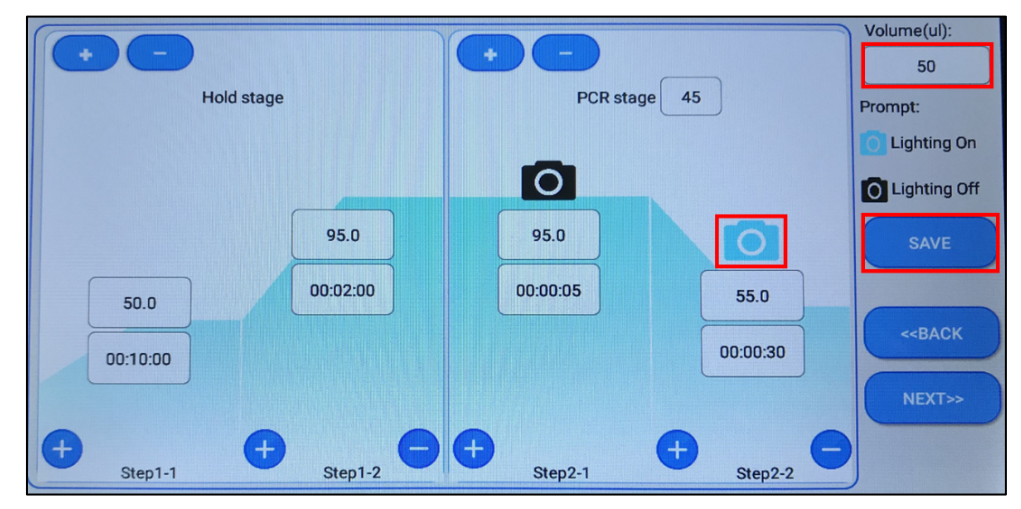

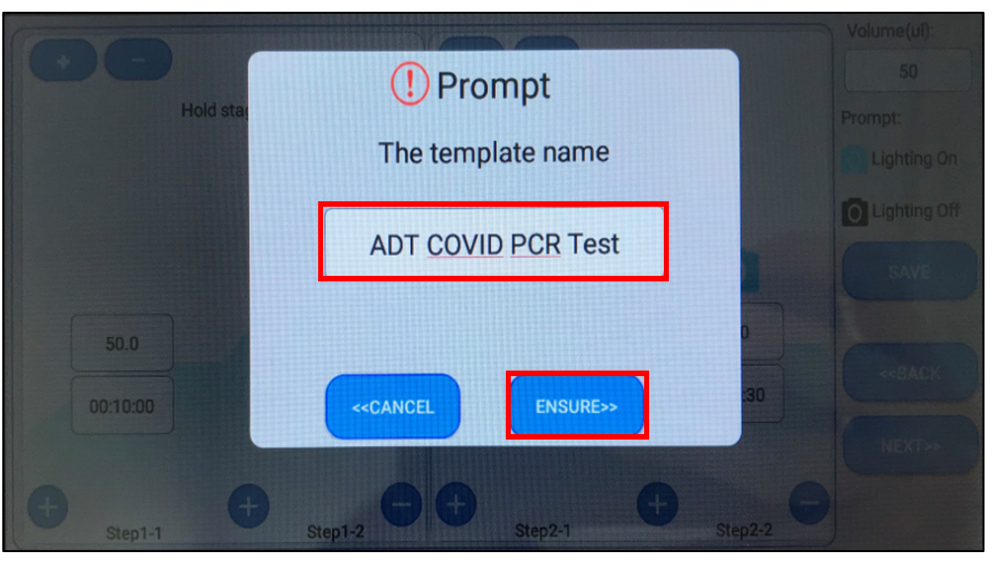

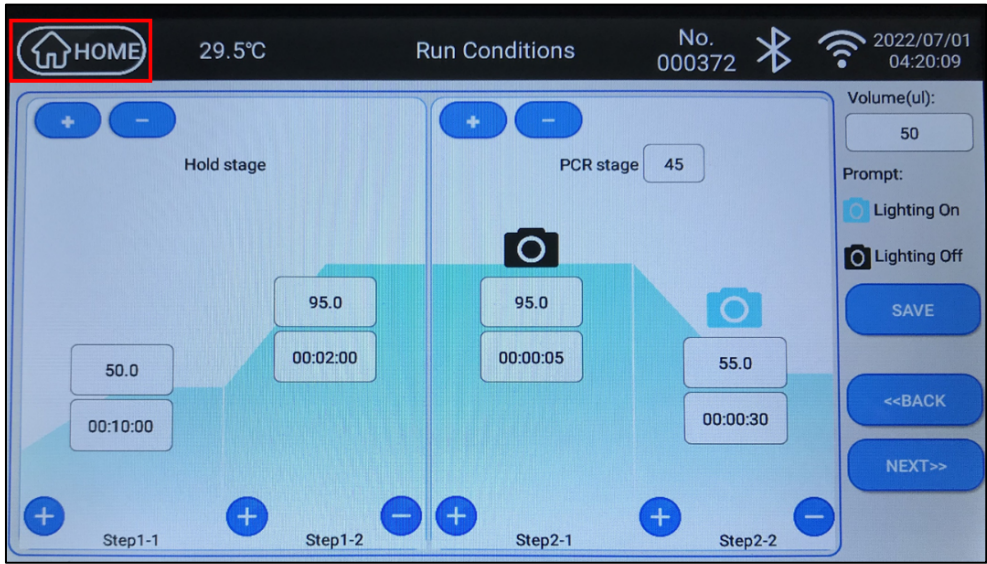

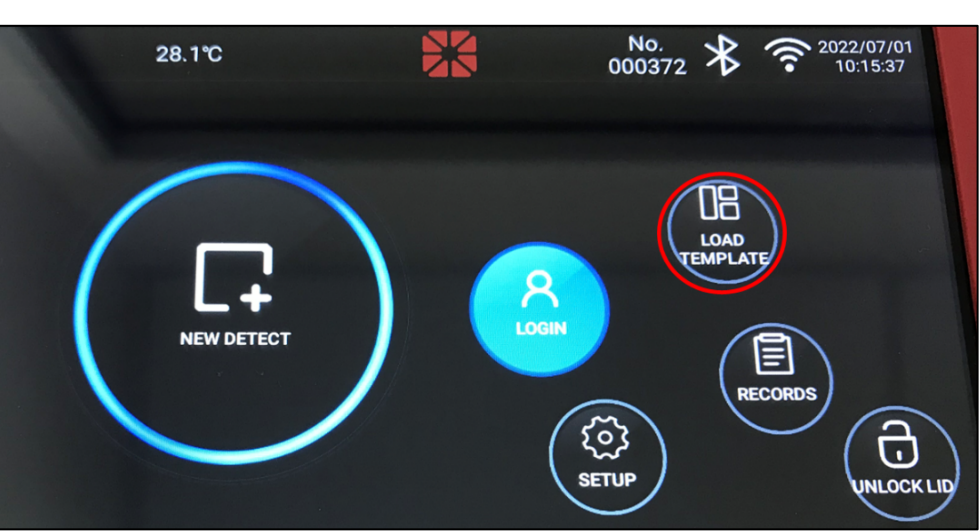

| interface  |
|------------|
| millinace. |

9.

To choose the template, click on *ADT COVID PCR Test*.

| Operator | Detect name                    | Time                 | Detect type | MANAGE |
|----------|--------------------------------|----------------------|-------------|--------|
| user     | ADT COVID PCR Test             | 2022/07/01/ 09:52:48 | QPCR        |        |
| user     | Direct nCoV 2.0                | 2022/06/10/ 10:06:21 | QPCR        |        |
| user     | MEDsan ultraSBMS<br>SARS-CoV-2 | 2022/01/17/ 15:19:56 | QPCR        |        |
| user     | ultraSBMS SARS-CoV-2-I         | 2021/11/26/ 16:30:01 | QPCR        |        |
| user     | ultraSBMS SARS-CoV-2-II        | 2021/11/26/ 16:30:00 | QPCR        |        |
|          |                                |                      |             |        |
|          |                                |                      |             |        |

10.

Click *NEXT* to enter the Run Conditions Interface

| Detect name: | ADT COVID PCR Test |        |
|--------------|--------------------|--------|
| Username:    | user               |        |
|              |                    | <-BACK |
| Detect type: | QPCR               | NEXT>> |

7.

main interface.

Click the HOME button to return to the

Click LOAD TEMPLATE on the main

Enter Volume (ul) as 50

Click NEXT to enter the Sample Setup interface

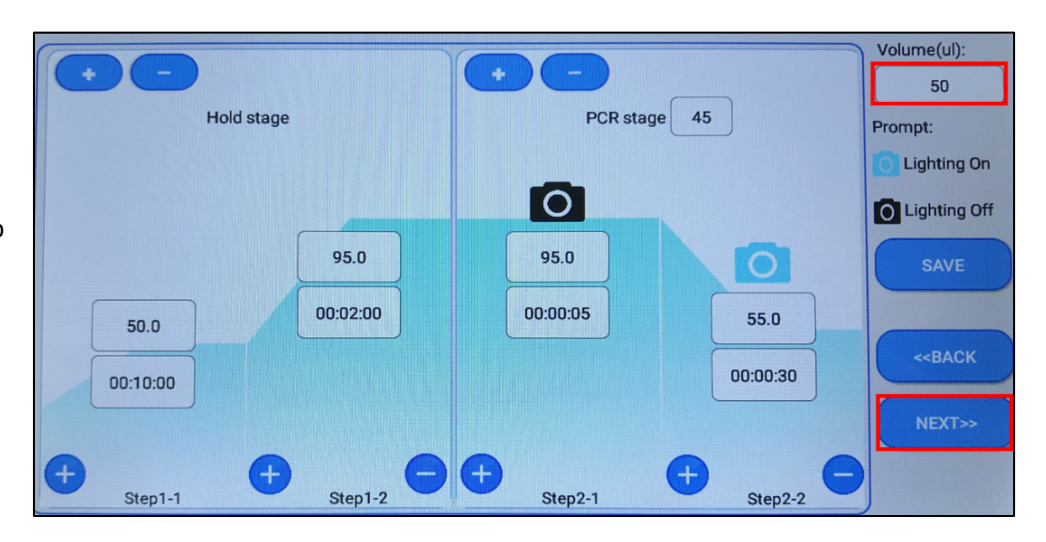

12.

Select the sample well position to be tested and click EDITOR to edit the sample information of this well.

| 1  | 2  | 3  | 4  | 5   | EDITOR |
|----|----|----|----|-----|--------|
| 6  | 7  | 8  | 9  | 10  |        |
| 11 | 12 | 13 | 14 | 15  |        |
| 16 | 17 | 18 | 19 | 20  | <-BACK |
| 21 | 22 | 23 | 24 | ALL | Run    |

Sample Setup

13.

In the Sample Setup box, enter the Sample name and select the following Fluorescent dye/Reagent:

- FAM/SYBR •
- VIC/HEX
- CY5 •

For each Fluorescent dye/Reagent selected, choose the appropriate Task:

Sample – Unknown •

FAM/SYBR

VIC/HEX

ROX

CY5

- Positive Control (PC) Standard
- No Template Ctrl (NTC) Negative •

Click ENSURE after each sample setup is complete

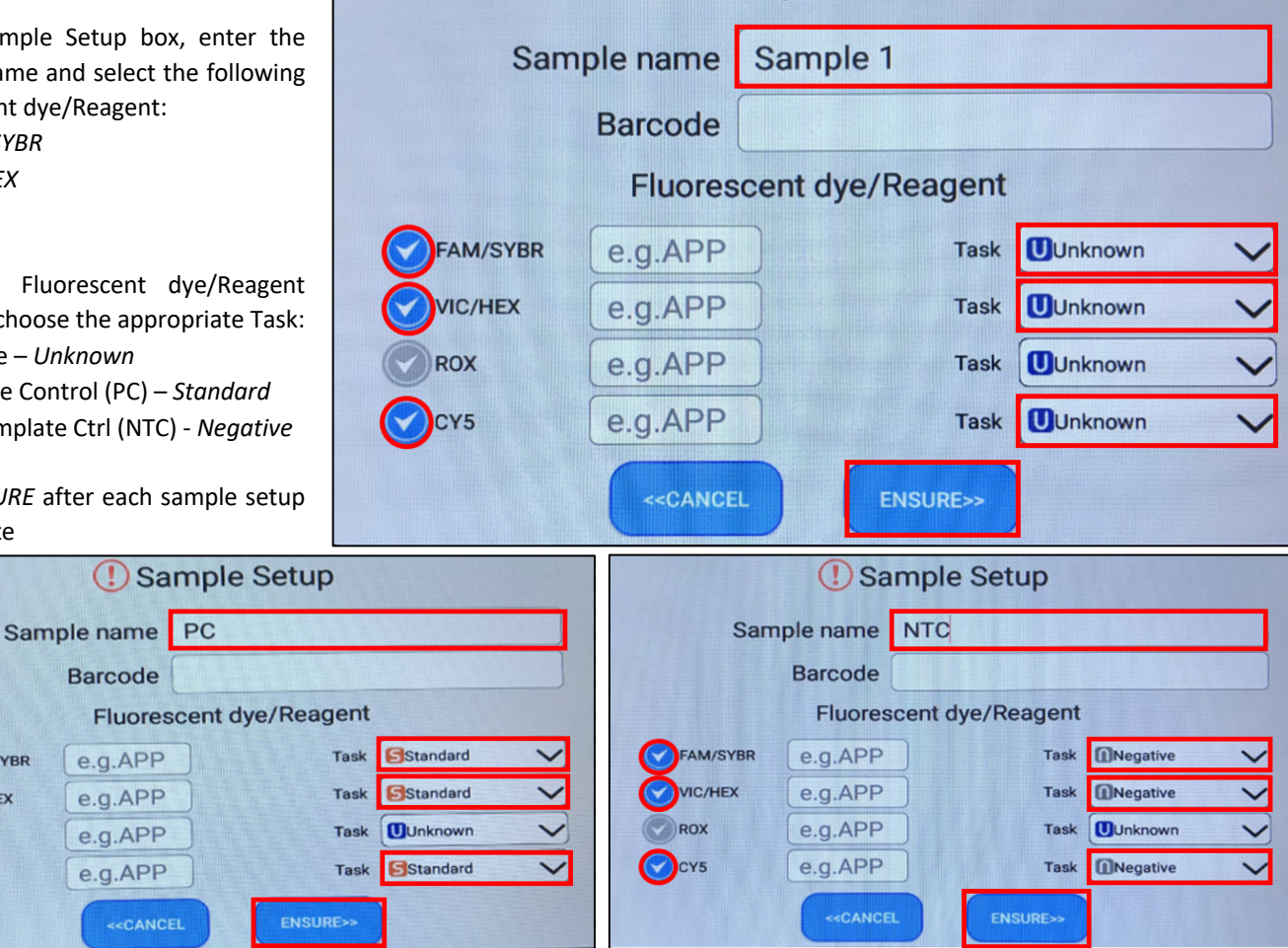

Check to ensure all sample wells are labelled correctly and the correct fluorescent dyes are selected.

Click NEXT

| Sample 1       | Sample 2          | Sample 3        | Sample 4        | Sample 5  | EDITOR                  |
|----------------|-------------------|-----------------|-----------------|-----------|-------------------------|
| FAM/SYBR       | FAW/SYBR          | FAM/SYBR        | FAM/SYBR        | FAWSYBR   |                         |
| VIC/HEX        | VIC/HEX           | VIC/HEX         | VIC/HEX         | VIC/HEX   |                         |
| CY5            | CY5               | CY5             | CY5             | CY5       |                         |
| 1              | 2                 | 3               | 4               | 5         |                         |
| Sample 6       | Sample 7          | Sample 8        | Sample 9        | Sample 10 |                         |
| FAMSYBR        | FAM/SYBR          | FAM/SYBR        | FAW/SYBR        | FAM/SYBR  |                         |
| VIC/HEX        | VIC/HEX           | VIC/HEX         | VIC/HEX         | VIC/HEX   |                         |
| CY5            | CYS               | CY5             | CY5             | CY5       |                         |
| 6              | 7                 | 8               | 9               | 10        |                         |
| Sample 11      | Sample 12         | Sample 13       | Sample 14       | Sample 15 |                         |
| FAWSYBR        | FAM/SYBR          | FAM/SYBR        | FAWSYBR         | FAWSYBR   |                         |
| VIC/HEX        | VIC/HEX           | VIC/HEX         | VIC/HEX         | VIC/HEX   |                         |
| CY5            | CY5               | CYS             | CY5             | CY5       |                         |
| 11             | 12                | 13              | 14              | 15        |                         |
| Sample 16      | Sample 17         | Sample 18       | Sample 19       | Sample 20 | < <back< td=""></back<> |
| FAWSYBR        | FAM/SYBR          | FAM/SYBR        | FAWSYBR         | FAM/SYBR  |                         |
| VIC/HEX        | VIC/HEX           | VIC/HEX         | VIC/HEX         | VIC/HEX   |                         |
| CY5            | CY5               | CY5             | CY5             | CY5       |                         |
| 16             | 17                | 18              | 19              | 20        |                         |
| PC<br>FAM/SYBR | NTC<br>FAM/SYBR   | NTC<br>FAM/SYBR | NTC<br>FAM/SYBR |           | NEXT>>                  |
| CY5 21         | VIC/HEX<br>CY5 22 | CY5 23          | CY5 24          | ALL       |                         |

| Calibration curve OFF Curve display |    |    |    |    |     | DETERMINE               |
|-------------------------------------|----|----|----|----|-----|-------------------------|
|                                     | 1  | 2  | 3  | 4  | 5   |                         |
|                                     |    |    |    |    |     |                         |
|                                     | 6  | 7  | 8  | 9  | 10  |                         |
|                                     |    |    |    |    |     |                         |
|                                     | 11 | 12 | 13 | 14 | 15  |                         |
|                                     |    |    |    |    |     | < <back< td=""></back<> |
|                                     | 16 | 17 | 18 | 19 | 20  |                         |
|                                     |    |    |    |    |     |                         |
| 0 5 10 15 20 25 30 35 40 45         | 21 | 22 | 23 | 24 | ALL | 🕞 Run                   |

15.

Start the run by clicking the *RUN* button.

### 16.

In this interface, the progress and completion of the test are displayed.

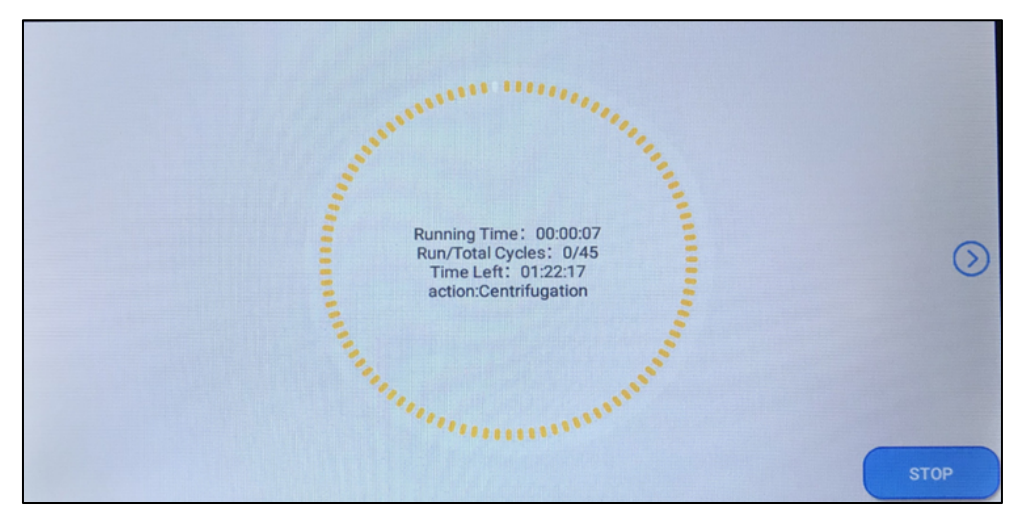

## Data Analysis the ultraSBMS24

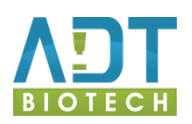

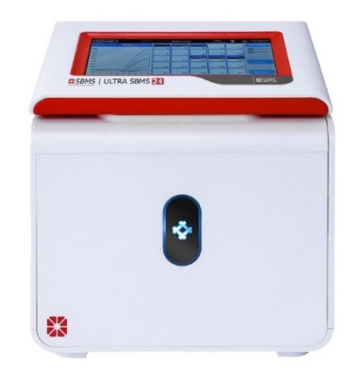

## **Data Analysis**

1.

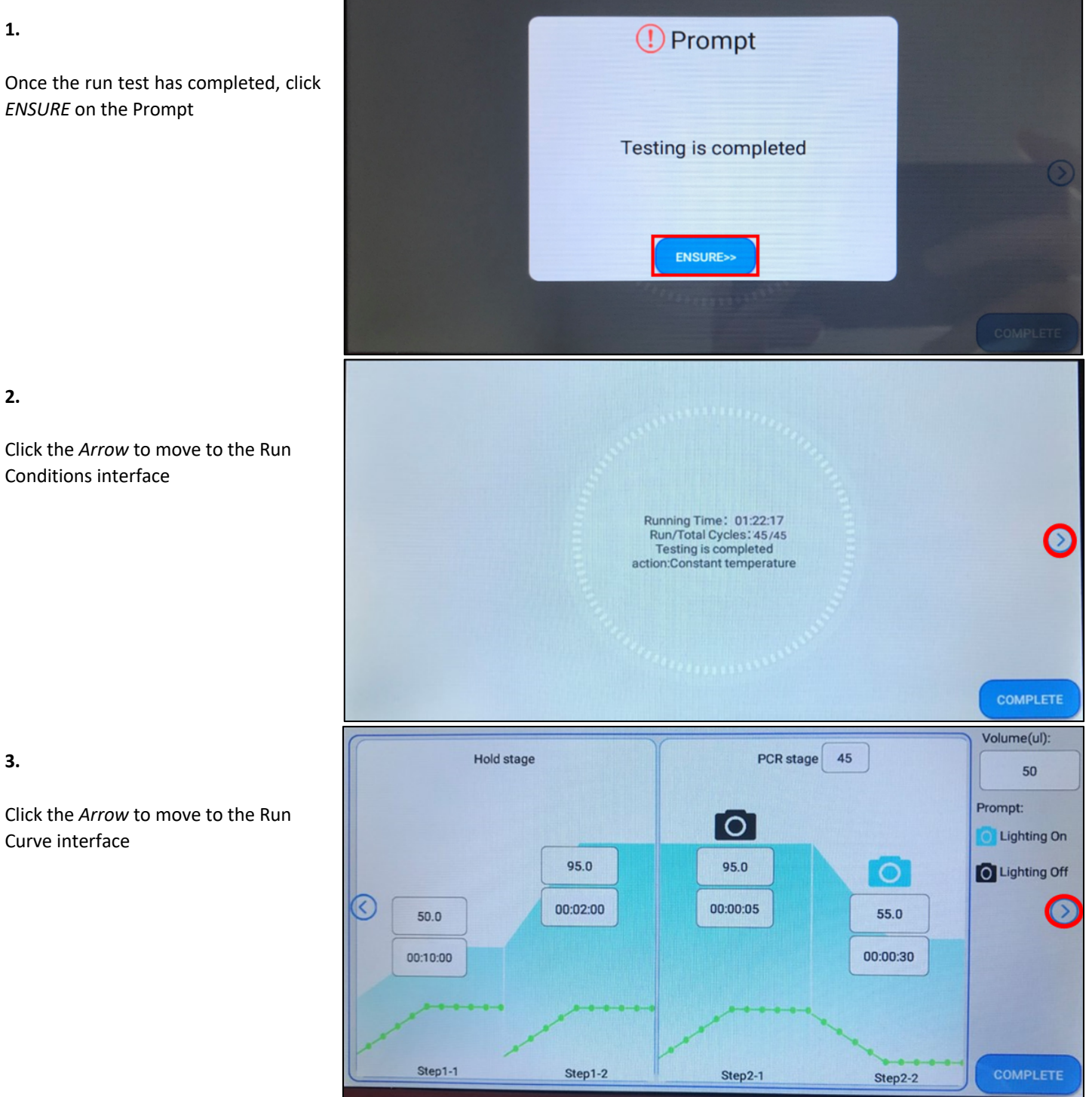

2.

Click the Arrow to move to the Run Conditions interface

3.

Click the Arrow to move to the Run Curve interface

300 FAM/SYBR 270k On the Calibration curve bar turn the VIC/HEX Curve display ON to display the all the 240k 210k Cy5 180k 150k 17 13 120k VSYRR FAM/SYBR 90k VIC/HEX 18 19 20 60k 30

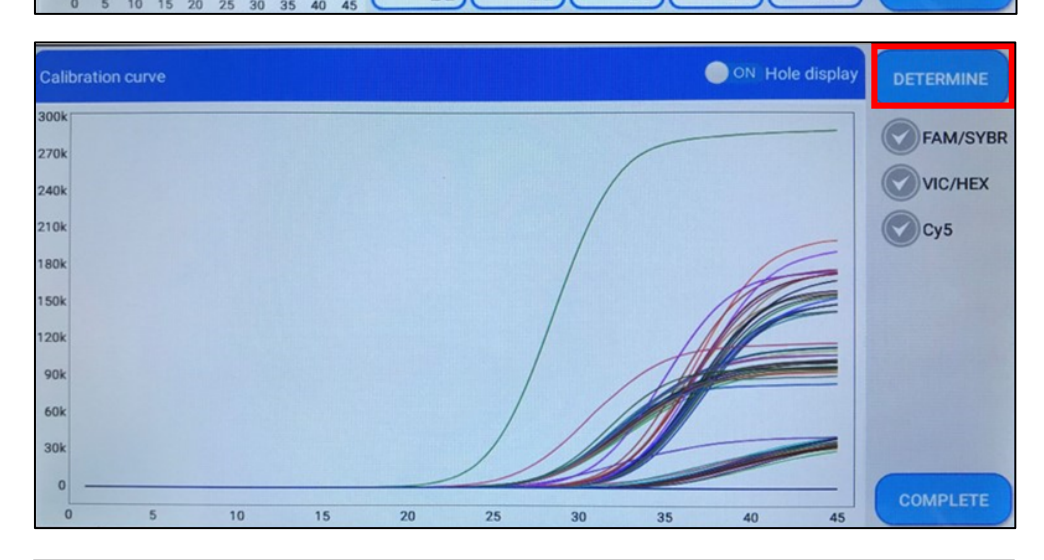

ALL

24

5.

Click on DETERMINE to enter the results analysis interface.

6.

This page displays the detailed information of the detection result, including the quantification cycle (Ct) value (4<sup>th</sup> column) and the interpretation of positive/negative results of the sample (6<sup>th</sup> column).

A positive result is indicated by a Ct value and a POSITIVE label in the table (e.g. Sample 1). A negative result is indicated by an absence of a Ct value and a NEGATIVE label in the table (e.g. Sample 17).

The "threshold" displays the positive threshold of intelligent interpretation that is set by the machine. This does not need to be altered.

To view each sample individually, click on the Sample of interest.

| Determine  |             |          |        |          |          |           |  |
|------------|-------------|----------|--------|----------|----------|-----------|--|
| Hole       | Sample name | Channel  | Ct     | Conc.    | Result   | channel   |  |
|            |             | FAM/SYBR | 28.658 |          | POSITIVE | FAM/SYBR  |  |
| 1          | Sample 1    | VIC/HEX  | 24.557 |          | POSITIVE | Threshold |  |
|            |             | CY5      | 33.637 |          | POSITIVE | 1672      |  |
|            |             | FAM/SYBR | 28.899 |          | POSITIVE |           |  |
| 2          | Sample 2    | VIC/HEX  | 24.774 |          | POSITIVE | SAVE      |  |
|            |             | CY5      | 34.877 |          | POSITIVE |           |  |
| 3 Sample 3 |             | FAM/SYBR | 29.228 | -        | POSITIVE |           |  |
|            | VIC/HEX     | 24.531   |        | POSITIVE |          |           |  |
|            |             | CY5      | 33.900 |          | POSITIVE |           |  |

| Determine |              |          |        |       |          |           |  |
|-----------|--------------|----------|--------|-------|----------|-----------|--|
| Hole      | Sample name  | Channel  | Ct     | Conc. | Result   | channel   |  |
|           |              | FAM/SYBR |        | -     | NEGATIVE | FAM/SYBR  |  |
| 17        | Sample 17    | VIC/HEX  | 24.847 |       | POSITIVE | Threshold |  |
|           |              | CY5      |        |       | NEGATIVE | 1672      |  |
|           |              | FAM/SYBR |        |       | NEGATIVE |           |  |
| 18        | Sample 18    | VIC/HEX  | 25.180 |       | POSITIVE | SAVE      |  |
|           |              | CY5      |        |       | NEGATIVE |           |  |
|           | 19 Sample 19 | FAM/SYBR |        |       | NEGATIVE |           |  |
| 19        |              | VIC/HEX  | 25.150 |       | POSITIVE |           |  |
|           |              | CY5      |        |       | NEGATIVE |           |  |

4.

collected data curves.

Analyse the PCR results for each individual sample and the validity of the overall PCR experiment as per the validation criteria set out in detail in the Instructions for Use; in brief,

> A. The No Template Control must always be negative in the FAM and CY5 channels, and positive in the HEX channel (Sample 22)

|          |             |           | Determine |               |          | X         |
|----------|-------------|-----------|-----------|---------------|----------|-----------|
| Hole     | Sample name | Channel   | Ct        | Conc.         | Result   | channel   |
|          |             | FAM/SYBR  | 20.486    |               | POSITIVE | FAM/SYBR  |
| 21       | PC          | VIC/HEX   | 23.044    |               | POSITIVE | Threshold |
|          |             | CY5       | 27.427    |               | POSITIVE | 1672      |
|          |             | FAM/SYBR  |           |               | NEGATIVE |           |
| 22       | NTC         | VIC/HEX   | 25.188    |               | POSITIVE | SAVE      |
|          |             | CY5       |           |               | NEGATIVE |           |
|          |             | FAM/SYBR  |           |               | NEGATIVE |           |
| 23       | NTC         | VIC/HEX   | 25.063    | -             | POSITIVE |           |
|          |             | CY5       |           |               | NEGATIVE |           |
|          |             | FAM/SYBR  |           |               | NEGATIVE |           |
| 24       | NTC         | VIC/HEX   | 25.118    |               | POSITIVE |           |
|          |             | Run Curve | •         |               | ×        | <         |
|          | Hole:22     |           | Sar       | mple name:NTC |          |           |
| FAM/SYBR |             |           |           | Cy5           |          |           |
| Ok       |             |           |           |               |          |           |
| Ok       |             |           |           | /             |          |           |
| Ok       |             |           |           | /             |          |           |
| Ok       |             |           |           |               |          |           |
| Ok       |             |           |           | /             |          |           |
| Ok       |             |           | /         |               |          |           |
| Ok       |             |           |           |               |          |           |

 B. The Positive Control must be positive in all three channels (Sample 21)

|      |             |           | Determine |              |          | X         |
|------|-------------|-----------|-----------|--------------|----------|-----------|
| Hole | Sample name | Channel   | Ct        | Conc.        | Result   | channel   |
|      |             | FAM/SYBR  | 20.486    |              | POSITIVE | FAM/SYBR  |
| 21   | PC          | VIC/HEX   | 23.044    |              | POSITIVE | Threshold |
|      |             | CY5       | 27.427    |              | POSITIVE | 1672      |
|      |             | FAM/SYBR  |           |              | NEGATIVE |           |
| 22   | NTC         | VIC/HEX   | 25.188    |              | POSITIVE | SAVE      |
|      |             | CY5       |           |              | NEGATIVE |           |
|      |             | FAM/SYBR  |           |              | NEGATIVE |           |
| 23   | NTC         | VIC/HEX   | 25.063    |              | POSITIVE |           |
|      |             | CY5       |           |              | NEGATIVE |           |
|      |             | FAM/SYBR  |           |              | NEGATIVE |           |
| 24   | NTC         | VIC/HEX   | 25.118    |              | POSITIVE |           |
|      |             | Run Curve | 1         |              | X        |           |
|      | Hole:21     |           | Sar       | nple name:PC |          |           |

35

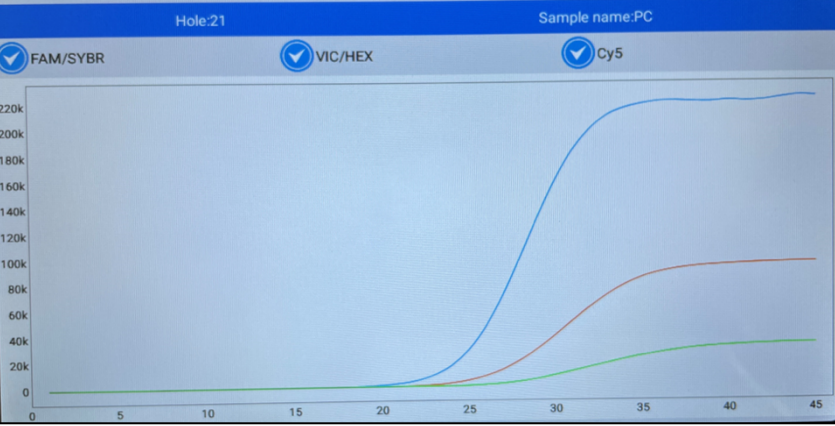

 C. A positive sample is indicated by amplification in the FAM and Cy5 channels (e.g. Sample 1)

|      |             | 1        | Determine |                   |          | X         |
|------|-------------|----------|-----------|-------------------|----------|-----------|
| Hole | Sample name | Channel  | Ct        | Conc.             | Result   | channel   |
|      |             | FAM/SYBR | 28.658    |                   | POSITIVE | FAM/SYBR  |
| 1    | Sample 1    | VIC/HEX  | 24.557    | -                 | POSITIVE | Threshold |
|      |             | CY5      | 33.637    |                   | POSITIVE | 1672      |
|      |             | FAM/SYBR | 28.899    |                   | POSITIVE |           |
| 2    | Sample 2    | VIC/HEX  | 24.774    |                   | POSITIVE | SAVE      |
|      |             | CY5      | 34.877    |                   | POSITIVE |           |
|      |             | FAM/SYBR | 29.228    |                   | POSITIVE |           |
| 3    | Sample 3    | VIC/HEX  | 24.531    |                   | POSITIVE |           |
|      |             | CY5      | 33.900    |                   | POSITIVE |           |
|      |             | Run Curv | re        |                   | ×        |           |
|      | Hole:1      |          | S         | ample name:Sample | e 1      |           |
|      |             |          |           |                   |          |           |

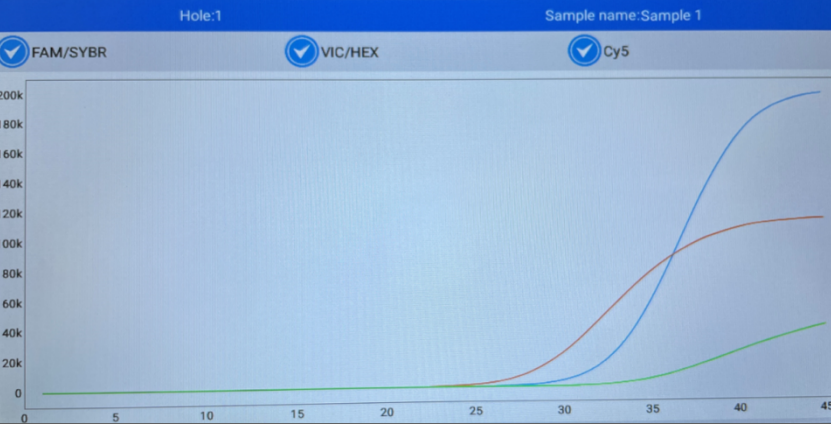

 A negative sample is indicated by an absence of signals in the FAM and CY5 channels, but must have amplification in the HEX (Internal Control) channel to rule out PCR inhibition. (e.g. Sample 17)

|      | X           |          |        |       |          |           |
|------|-------------|----------|--------|-------|----------|-----------|
| Hole | Sample name | Channel  | Ct     | Conc. | Result   | channel   |
|      |             | FAM/SYBR |        |       | NEGATIVE | FAM/SYBR  |
| 17   | Sample 17   | VIC/HEX  | 24.847 |       | POSITIVE | Fhreshold |
|      |             | CY5      |        |       | NEGATIVE | 1672      |
|      |             | FAM/SYBR |        |       | NEGATIVE |           |
| 18   | Sample 18   | VIC/HEX  | 25.180 |       | POSITIVE | SAVE      |
|      |             | CY5      |        |       | NEGATIVE |           |
|      |             | FAM/SYBR |        |       | NEGATIVE |           |
| 19   | Sample 19   | VIC/HEX  | 25.150 |       | POSITIVE |           |
|      |             | CY5      |        |       | NEGATIVE |           |

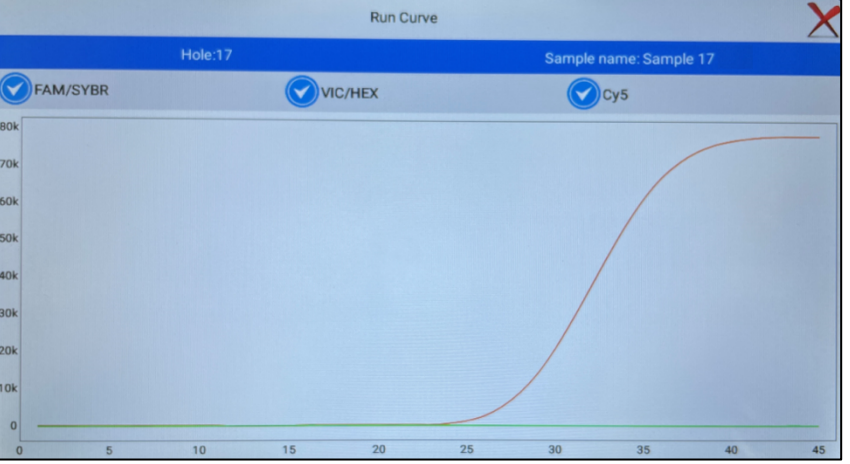